#### Instalar active backup for business en NAS Synology y Win10

Las copias se hacen desde el ServerNAS conectandose al PC

En el momento de la copia, el NAS se conecta al PC con el usuario y psw del Pc con permisos en las carpetas "compartidas" a copiar

En el PC se hace visible el NAS con su IP configurando SMB y antivirus

En el serverNAS se activa la opción de Ocultar esta carpeta en mis sitios de Red

#### Instalar paquete en el NAS

#### http://find.synology.com

si no se encuentra, descargar e instalar synology assistant, desde la misma pantalla

#### acceso desde el explorador web : <u>http://192.168.1.55:5000</u>

| DS720 - Synology NAS ×                        | < +                                   | □ - □                |
|-----------------------------------------------|---------------------------------------|----------------------|
| $\leftarrow$ $\rightarrow$ $\bigcirc$ $\land$ | No seguro   192.168.1.55:5000 🙀 🦁   🗲 | 🛈 No sincronizando 📢 |
|                                               | DS720                                 |                      |
|                                               | 👤 copiasNAS                           |                      |
|                                               | <b>A</b>                              |                      |
|                                               | No cerrar sesión                      |                      |
|                                               | Iniciar sesión                        |                      |
|                                               |                                       |                      |
|                                               |                                       |                      |
|                                               |                                       |                      |

| DS720 - Synology NAS × +                  | ⊞ - □                                                                                                    |
|-------------------------------------------|----------------------------------------------------------------------------------------------------|
| ← → ♡ ⋒ 🛦 No seguro   192.168.1.5 🔍 🏡     | 🧿 🏻 🎓 健 🖉 No sincronizando 🦚                                                                                                    |
|                                           | 9 1 P I                                                                                                    |
| Centro<br>de paquetes<br>Panel de control | +       - ★         Image: Solud del sistema         Image: Solud del sistema         Image: Solud |
| File Station                              | Monitor de recursos           CPU         12%           RAM         20%           LAN 1 →         164 KB/s         52 KB/s           150         150                                                                                                    |

configurar el nas

configuracion por defecto Raid1

volumen

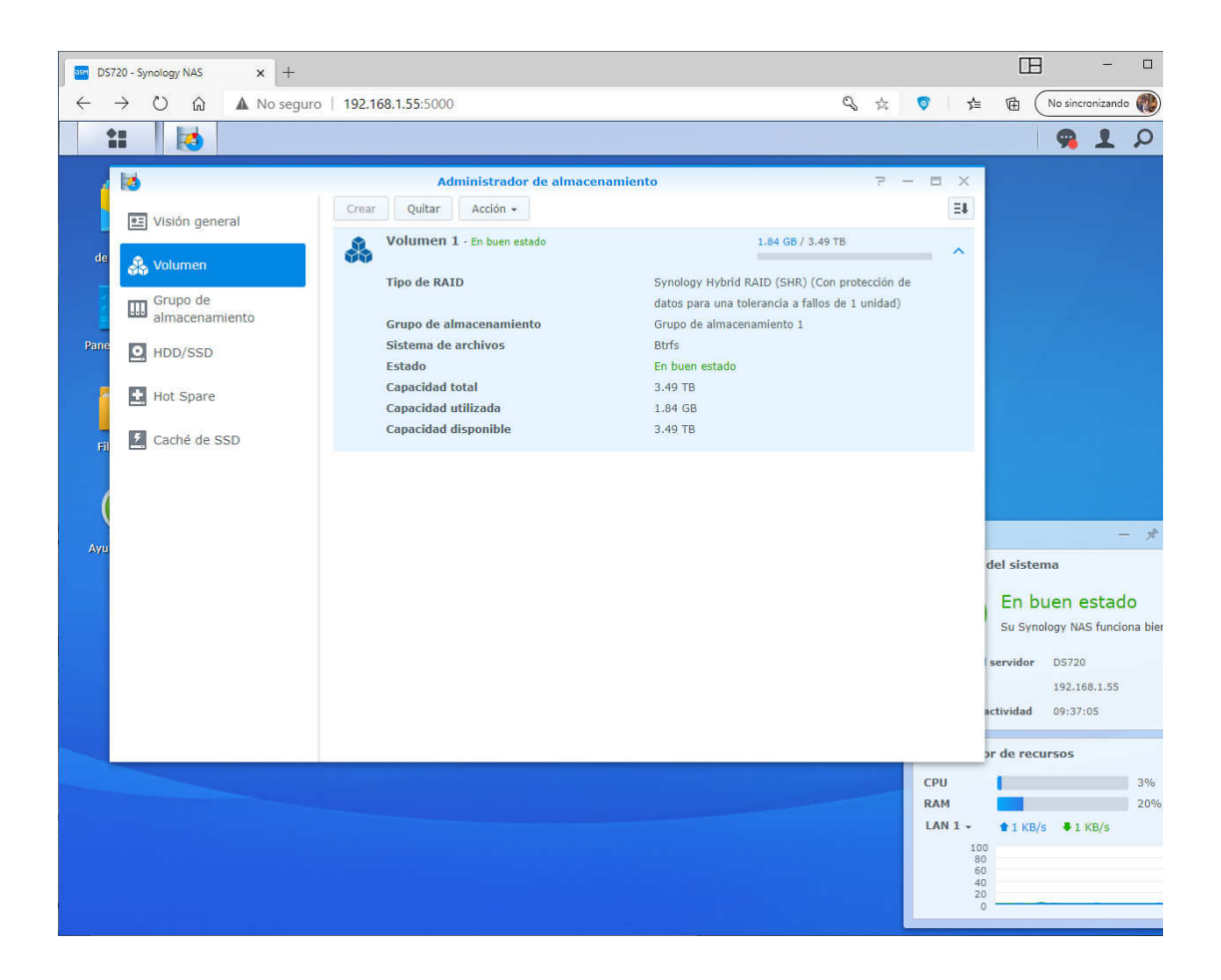

grupo almacenamiento

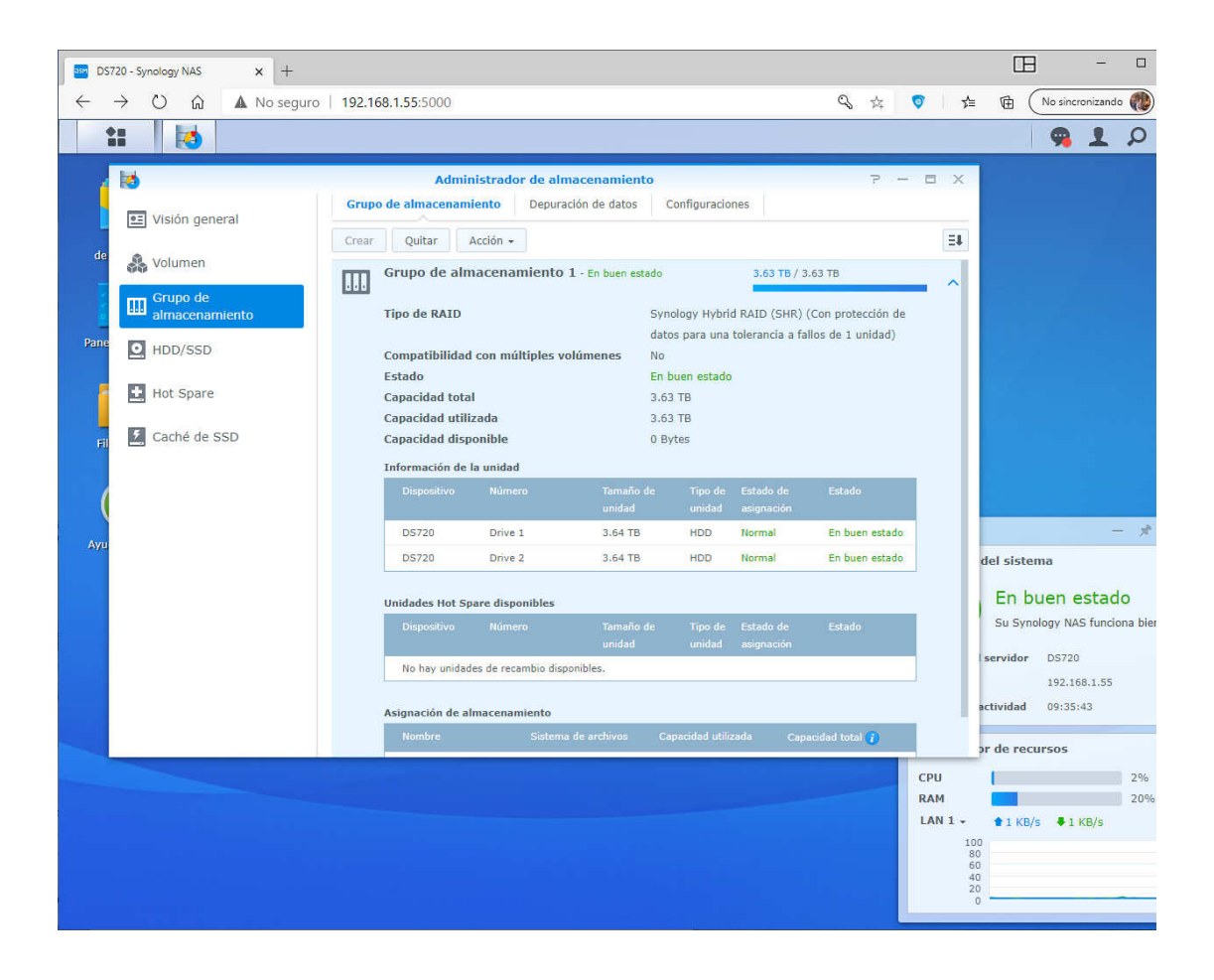

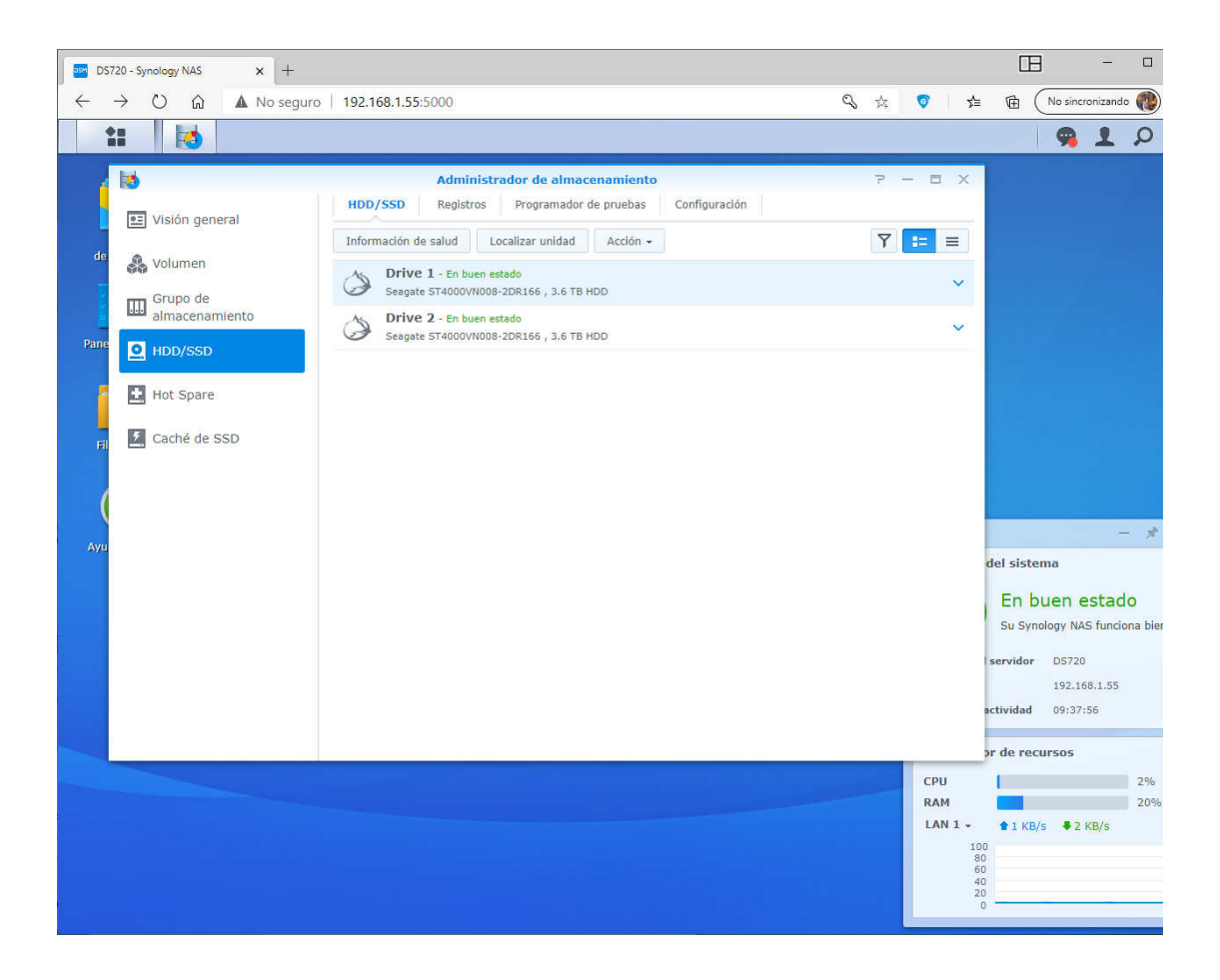

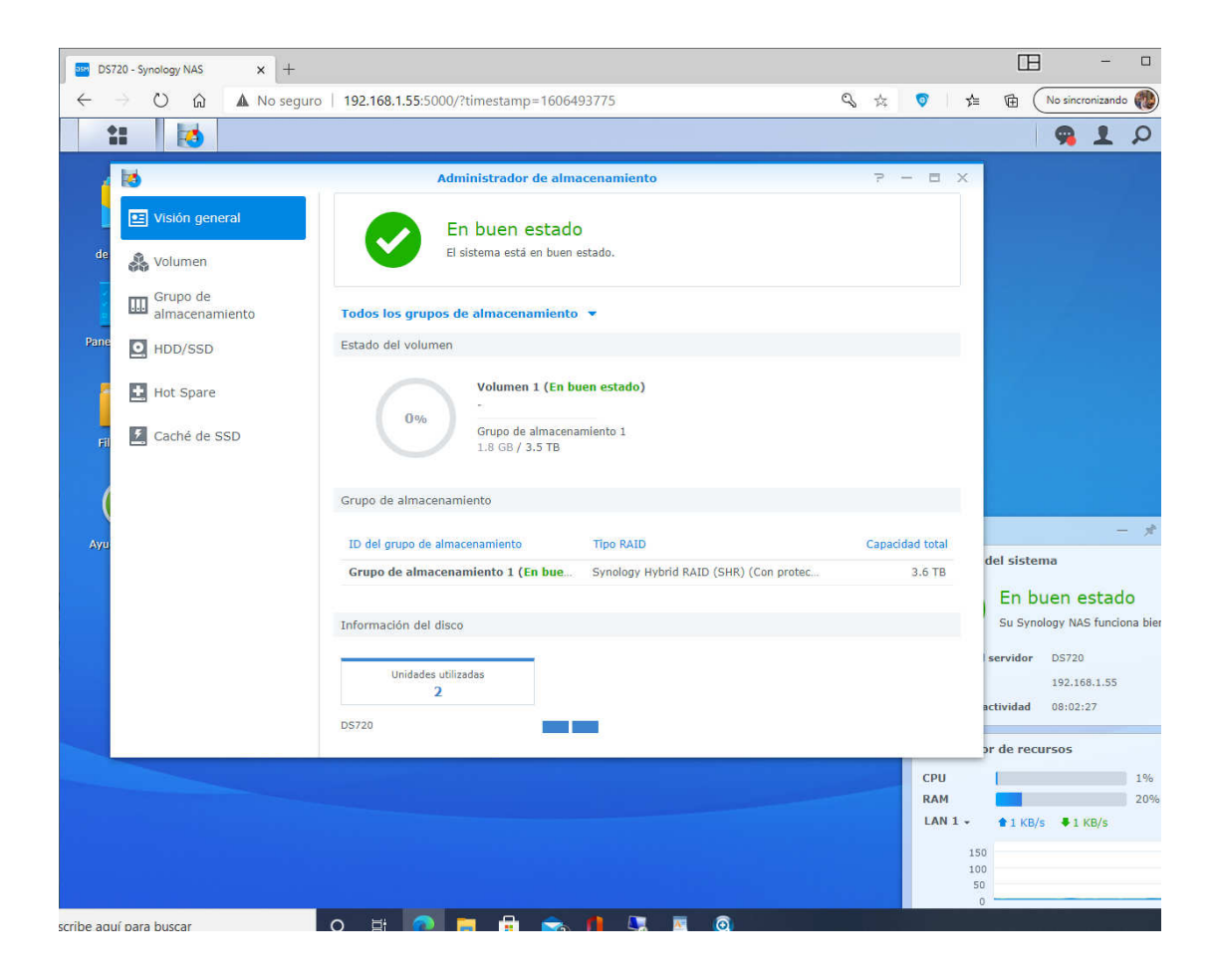

| DS72        | 20 - Synology NAS × +   |                                         |                          |                         |                               |
|-------------|-------------------------|-----------------------------------------|--------------------------|-------------------------|-------------------------------|
| ~ ·         | 🗧 🖸 🟠 🔥 No seguro       | 192.168.1.55:5000/?timestamp=1606493775 |                          | Q 🕸 🧿 🎽                 | 🕀 🔿 No sincronizando          |
| +           |                         |                                         |                          |                         | 9 1 P                         |
| -           | _                       |                                         |                          |                         |                               |
|             |                         | Panel de control                        |                          | 7 - 8 X                 |                               |
| c           | A Buscar                | General Red Almacenamiento Servicio     | Análisis del dispositivo | Cuenta Synology         |                               |
| de p        | 2 Usuario               | Guardar Probar conexión Restablecer     | T                        | odos 👻                  |                               |
|             | Srupo                   | Servicio Puerto local Puerto de.        | . Habilitar              | Estado de la conexión i |                               |
|             |                         | ∧ Internet Services                     |                          |                         |                               |
| Panel       | Dominio/LDAP            | FTP                                     |                          | 12                      |                               |
|             | 1.11.1                  | FTPS                                    |                          |                         |                               |
|             |                         | SFTP                                    |                          | 12                      |                               |
|             | 👩 QuickConnect          | rsync                                   |                          |                         |                               |
| File        |                         | Servicio NTP                            |                          | 12                      |                               |
|             | 😚 Acceso externo        | ∧ LAN Services                          |                          |                         |                               |
| (           |                         | SMB                                     | ~                        | Accesible por LAN       |                               |
|             | 🏠 Red                   | AFP                                     | ~                        | Accesible por LAN       |                               |
| Ayud        |                         | Servicio NFS                            |                          | 12                      | - /                           |
|             | Bhop Server             | SSH                                     |                          |                         | del sistema                   |
|             | 🖯 Seguridad             | Telnet                                  |                          | 12                      | En buen estado                |
|             |                         | Transmisión de impresor                 |                          |                         | Su Synology NAS funciona bier |
|             | ∧ Sistema               | ISCSI Service                           |                          | Accesible por LAN       |                               |
|             | G Centro de información | ∧ Paquetes                              |                          |                         | servidor DS720                |
|             |                         | OAuth Service                           | ~                        | 12                      | 192.168.1.55                  |
|             | 😵 Tema                  | Active Backup for Busine                | $\checkmark$             | Accesible por LAN       | ictividad 08:01:09            |
|             |                         |                                         |                          |                         | or de recursos                |
|             | Opciones regionales     |                                         |                          |                         | 0%                            |
|             |                         |                                         |                          | КАМ                     | 20%                           |
|             |                         |                                         |                          | LAN 1 +                 | 會 0 KB/s 🛛 🗸 1 KB/s           |
|             |                         |                                         |                          | 150                     | N N                           |
|             |                         |                                         |                          | 100                     |                               |
|             |                         |                                         |                          | 50                      | Λ                             |
| ccribe aqui | ( para burcar           | o 🕂 👩 🗖 🕀 🐟 🖪 🔊                         |                          |                         |                               |

creo usuario solo para copias

user copiasNAS , psw Nas\_DS720+

Se necesitará SMB para active backup for business

el puerto smb=445 (defecto)

Configurar Notificaciones

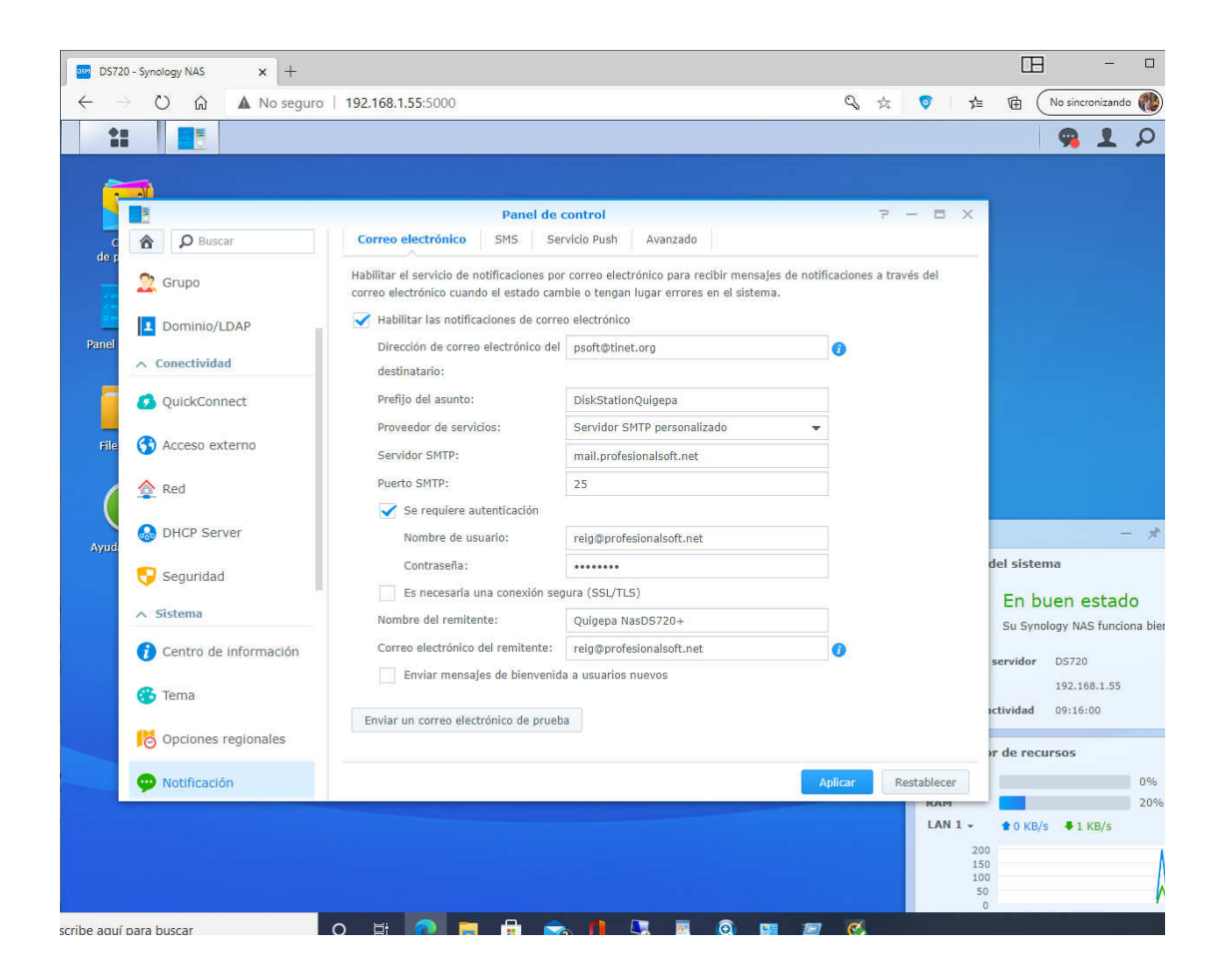

Descargar paquete e instalarlo en el server y despues el agente en cada PC a copiar

Pongo cuenta de synology para su activacion : psoft@tinet.org psw eko.normal

al instalar el paquete se crea automaticamente una carpeta compartida:

DS720\ activeBackupforBusiness

El paquete en pc: Synology Active Backup for Business Agent-2.1.1-1125-x86

#### Preparar el Pc

Crear una cuenta en el pc (LUsrMgr.msc)

"copiasNAS", una carpeta compartida "Ps\_Conta" y asignar

user : copiasNAS , psw: Nas\_DS720+

permisos en pestaña Compartir y seguridad (netplwiz)

| Propied                              | ades: Ps                            | _Conta                                |                    |              | ×                |
|--------------------------------------|-------------------------------------|---------------------------------------|--------------------|--------------|------------------|
| General C                            | ompartir                            | Seguridad                             | Versione           | s anteriores | Personalizar     |
| Nombre de                            | e objeto:                           | C:\Ps_Con                             | ta                 |              |                  |
| Nombres of                           | le grupos                           | o usuarios:                           |                    |              |                  |
| SYST 🔍                               | ГЕМ                                 |                                       |                    |              |                  |
| 👗 Sime                               | ón Reig∖                            | /idal (simeonn                        | eig@hotm           | ail.com)     |                  |
| 🙎 copia                              | sNAS (D                             | ESKTOP-5A                             | HJDD5\co           | opiasNAS)    |                  |
| 🧟 Admir                              | nistradore                          | s (DESKTOF                            | -5AHJDD            | 5\Administr  | adores)          |
|                                      |                                     |                                       |                    |              |                  |
| Para camb                            | iar los pe                          | rmisos, haga                          | clic en Ec         | ditar.       | Editar           |
|                                      |                                     |                                       |                    |              |                  |
| Permisos o                           | le copias                           | NAS                                   |                    | Permitir     | Denegar          |
| Control                              | total                               |                                       |                    | $\checkmark$ | ~                |
| Modifica                             | ar                                  |                                       |                    | $\checkmark$ |                  |
| Lectura                              | y ejecuci                           | ión                                   |                    | $\checkmark$ |                  |
| Mostrar                              | el conter                           | nido de la can                        | peta               | ~            |                  |
| Lectura                              |                                     |                                       |                    | ~            |                  |
| Escritur                             | а                                   |                                       |                    | ~            | ~                |
| Para espe<br>configurac<br>en Opcion | cificar pe<br>iones avi<br>es avanz | misos especi<br>anzadas, hag<br>adas. | iales o<br>la clic | Opciones     | s avanzadas      |
|                                      |                                     | Cerrar                                | C                  | Cancelar     | Apli <u>c</u> ar |

ir a Programas y caracteristicas , caracteristicas de windows (AppWiz.cpl)

| 🔄 Características de Windows 🛛 🖽 - 🗆                                                                                                    | ×   |
|----------------------------------------------------------------------------------------------------|-----|
| Activar o desactivar las características de Windows                                                                                                    | ?   |
| Para activar una característica, active la casilla correspondiente. Para desactivarla,<br>desactive la casilla. Una casilla rellena indica que solo está activada una parte de la<br>característica. |     |
| 🗉 🗹 🔤 Características multimedia                                                                                                    | ^   |
| Cliente de Carpetas de trabajo                                                                                                    |     |
| 😑 🗹 📙 Compatibilidad con el protocolo para compartir archivos SMB 1.0/CIFS                                                                                                    |     |
| Cliente SMB 1.0/CIFS                                                                                                    |     |
| Eliminación automática de SMB 1.0/CIFS                                                                                                    |     |
| Servidor SMB 1.0/CIFS                                                                                                    |     |
| Compatibilidad de API para compresión diferencial remota                                                                                                    |     |
|                                                                                                    |     |
| Containers                                                                                                    |     |
| Data Center Bridging                                                                                                    |     |
| Escritor de documentos XPS de Microsoft                                                                                                    | ¥ . |
| Aceptar Cancel                                                                                                    | ar  |

Norton , dar acceso al NAS desde el Pc

Configuracion, Firewall, Confianza dispositivos

| Confianza             | de dispositivo           | DS ?                         |                | - ×              |
|-----------------------|--------------------------|------------------------------|----------------|------------------|
| Elija el tipo de acce | so al equipo que desea q | ue tengan estos dispositivos |                |                  |
| Nombre                | Tipo                     | Nivel de confianza           | Dirección      | Exclusión de IPS |
| NasDS720+             | IPV4                     | Plena confianza 🔻            | . 192.168.1.55 |                  |
| Agregar               | Quitar                   |                              | Aceptar        | Cancelar Aplicar |

#### Preparar en NAS

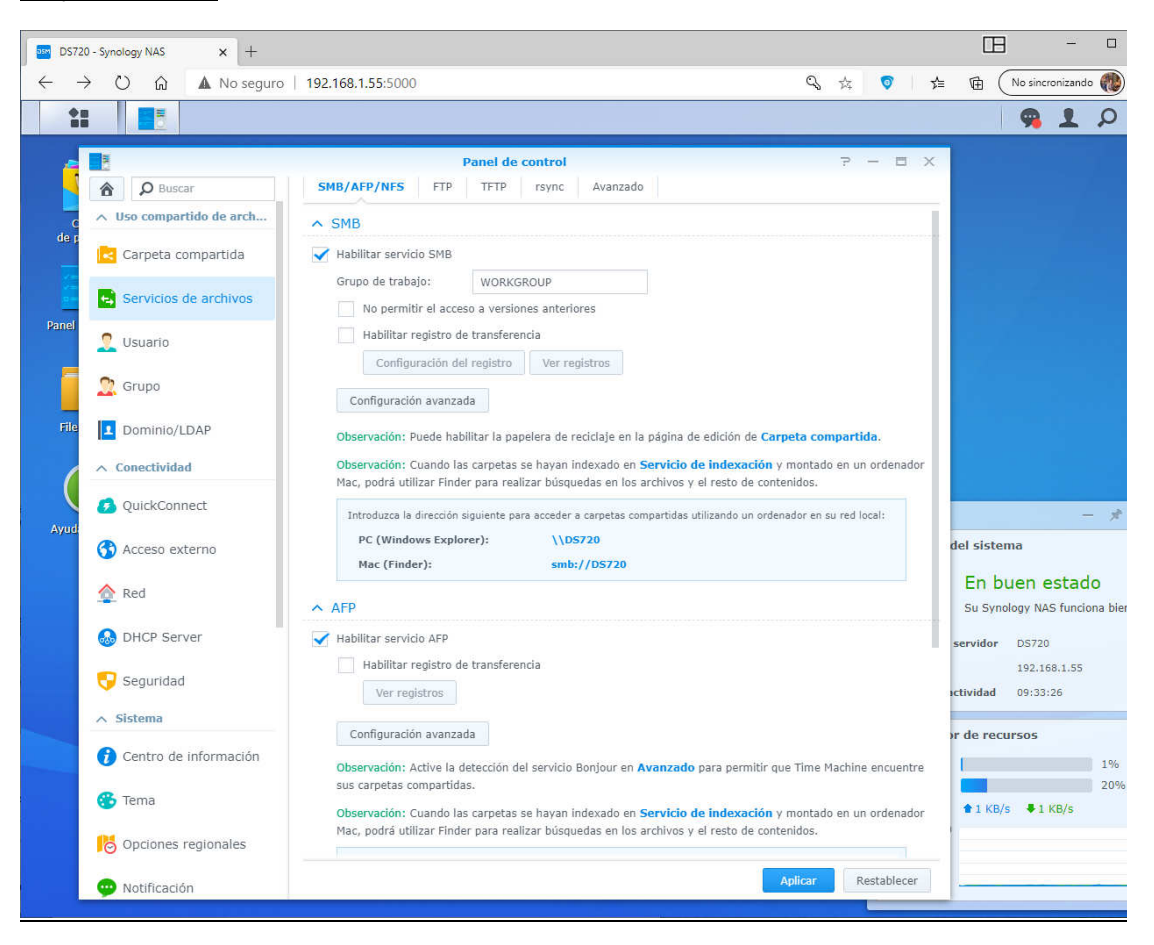

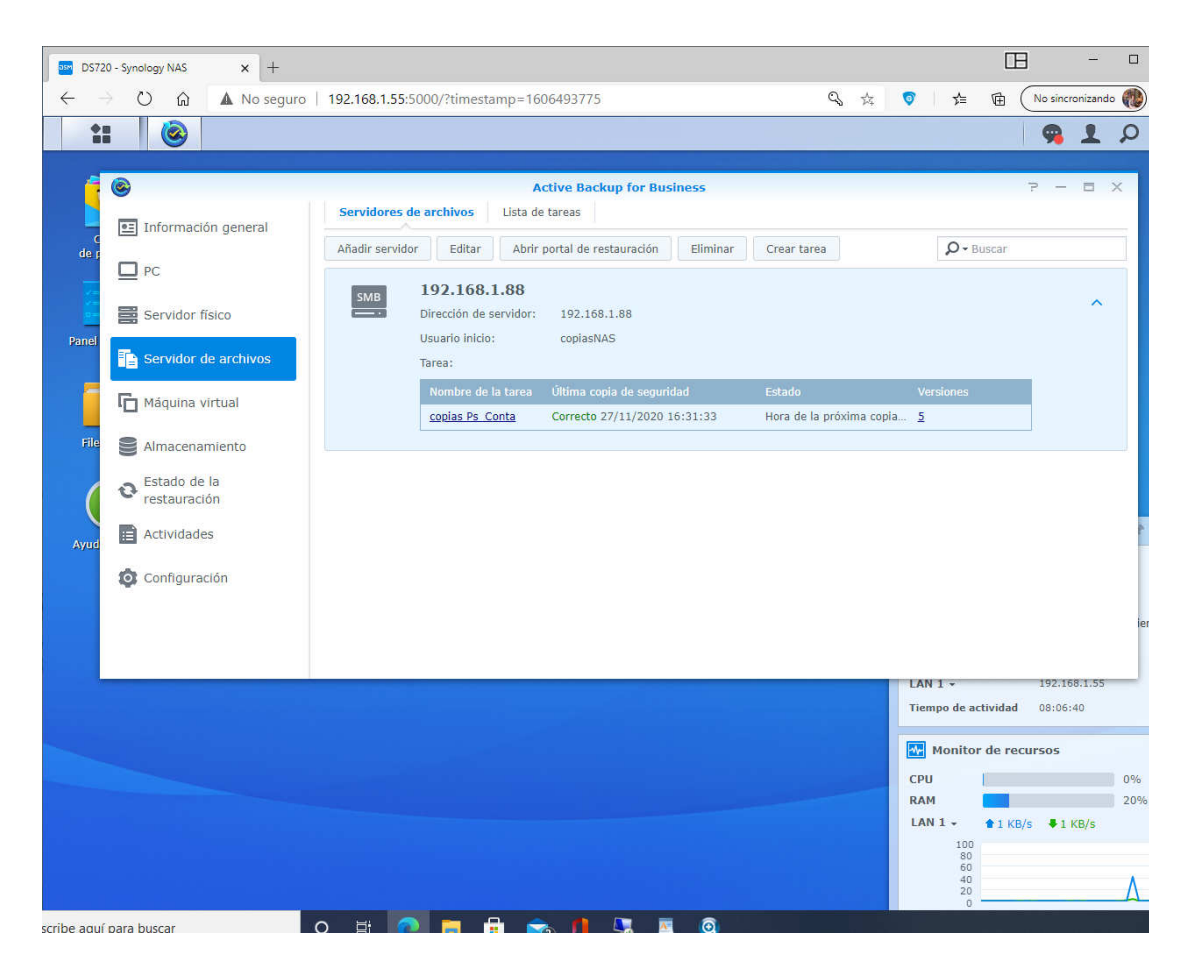

Servidor de Archivos : Añadir servidor

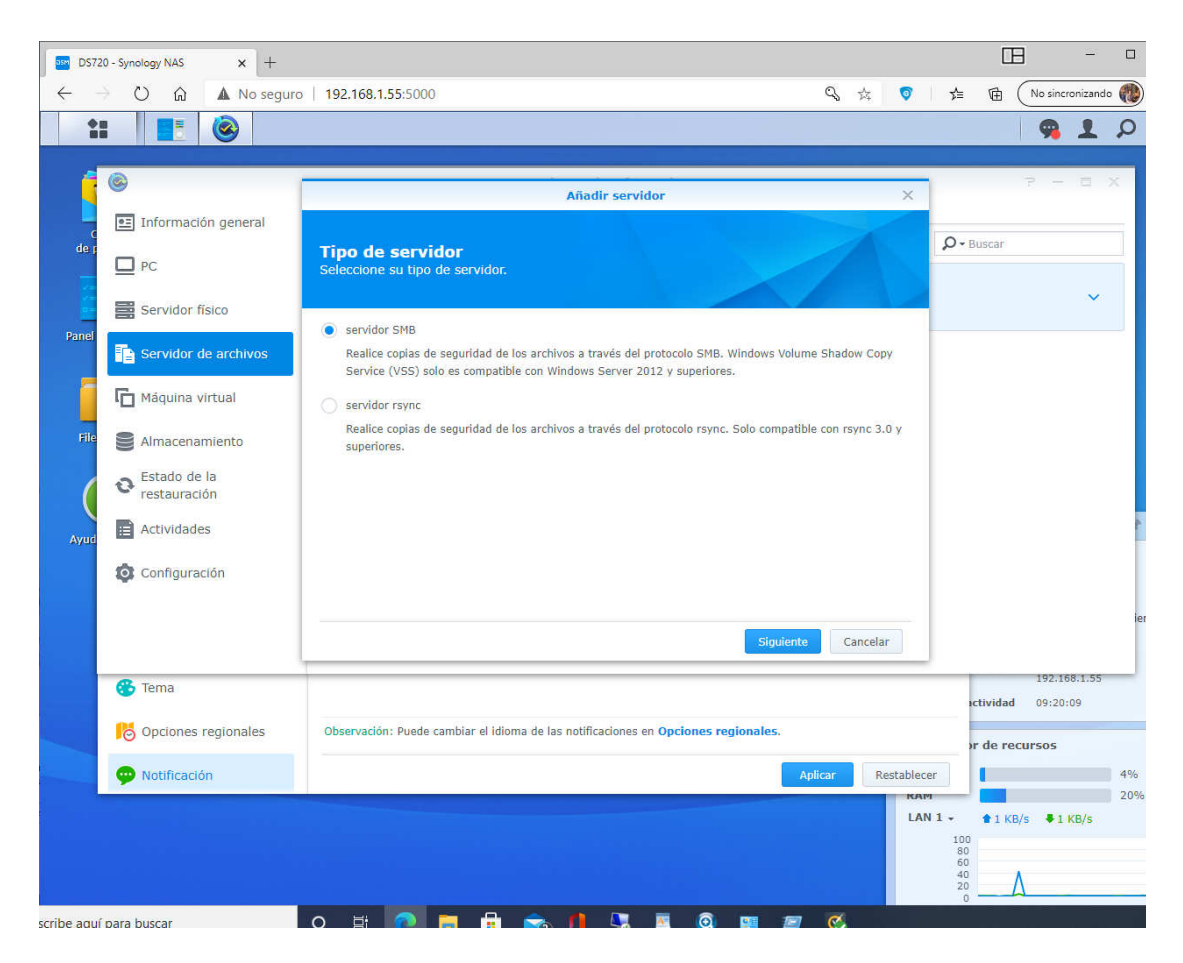

seleccionar SMB

| DS720 - Synology NAS 🗙 🕂                                                        |                                                             |                             |          | C                              | 8                  |            |           |
|---------------------------------------------------------------------------------|-------------------------------------------------------------|-----------------------------|----------|--------------------------------|--------------------|------------|-----------|
| $\leftarrow$ $\rightarrow$ $\circlearrowright$ $\widehat{\mathbf{A}}$ No seguro | 192.168.1.55:5000/?timestamp=1606                           | 5493775                     | Q 🖧      | 💿 烽 🕀                          | No sincro          | nizando    |           |
|                                                                                 |                                                             |                             |          |                                | 9                  | 1          | Q         |
| e e e e e e e e e e e e e e e e e e e                                           | Act                                                         | ive Backup for Business     |          | _                              | P -                | 0.0        | ×         |
| Información general                                                             | -                                                           | Editar dispositivo          | ×        | 0                              |                    |            | =         |
| de r PC                                                                         | Información del servid<br>Especifique la información del se | or remoto<br>rvidor remoto. |          | D • Buscar                     |                    | ~          |           |
| Bervidor físico                                                                 |                                                             |                             |          |                                |                    |            |           |
| Servidor de archivos                                                            | Dirección de servidor:                                      | 192.168.1.88                |          |                                |                    |            |           |
| Máguina virtual                                                                 | Puerto:<br>Cuenta:                                          | 445<br>copiasNAS            | 0        | Versiones                      |                    |            |           |
| File Almacenamiento                                                             | Contraseña:                                                 | •••••                       |          |                                |                    |            |           |
| Estado de la restauración                                                       |                                                             |                             |          |                                |                    |            |           |
| Ayud Actividades                                                                |                                                             |                             |          |                                |                    |            | *         |
| Configuración                                                                   |                                                             |                             |          |                                |                    |            |           |
|                                                                                 |                                                             | Aplicar                     | Cancelar |                                |                    |            | ie        |
|                                                                                 |                                                             |                             |          | LAN 1 +<br>Tiempo de actividad | 192.168<br>08:46:4 | .1.55<br>1 |           |
|                                                                                 |                                                             |                             |          | Monitor de re                  | cursos             |            |           |
|                                                                                 |                                                             |                             |          | CPU<br>RAM<br>LAN 1 + 1 K      | B/s <b>€</b> 1 Ki  | B/s        | 0%<br>20% |
|                                                                                 |                                                             |                             |          | 100<br>80<br>60<br>20<br>0     |                    |            |           |
| scribe aquí para buscar                                                         | ) H: 👩 🗖 🖶 🐟                                                |                             |          |                                |                    |            |           |

Edicion de tareas

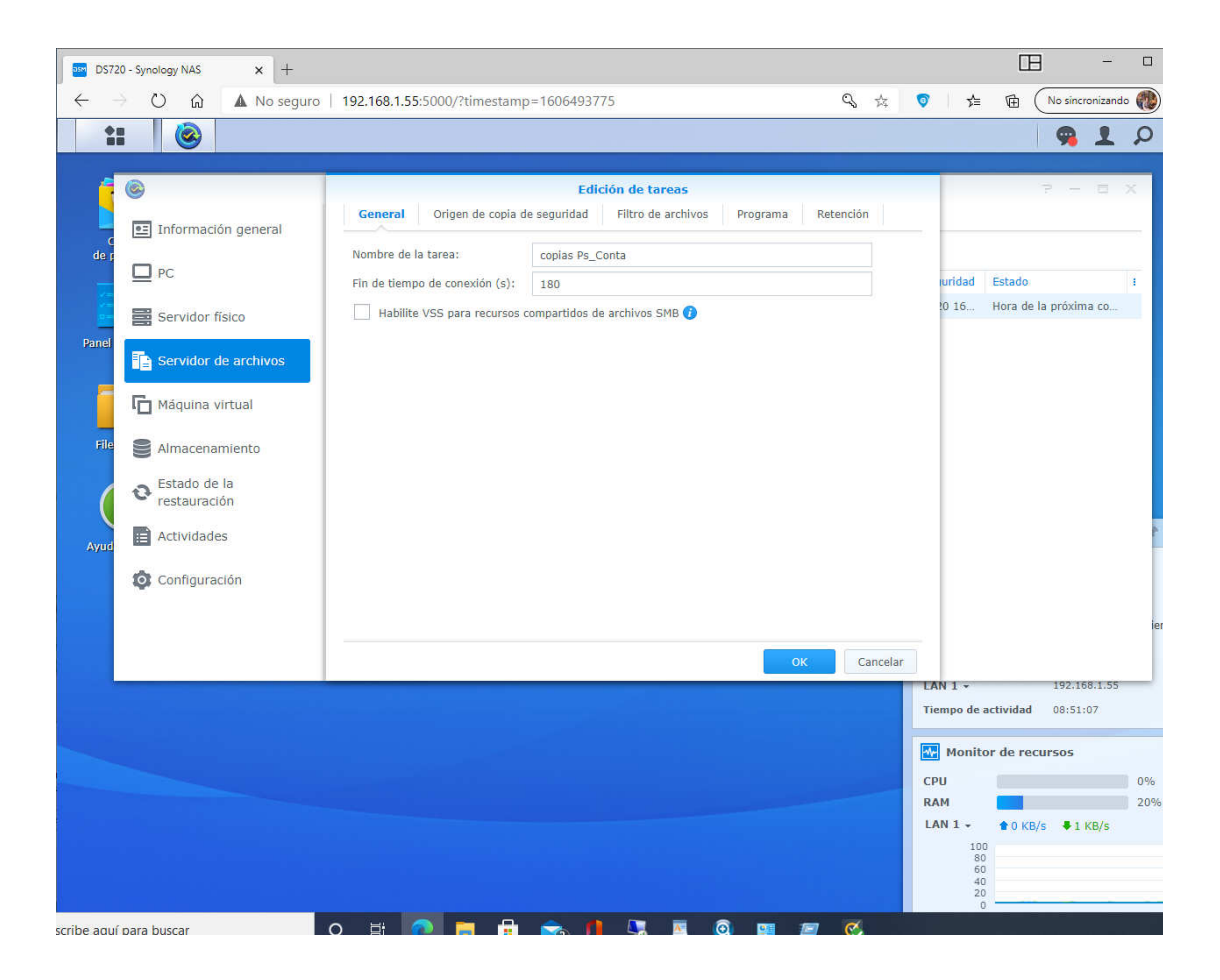

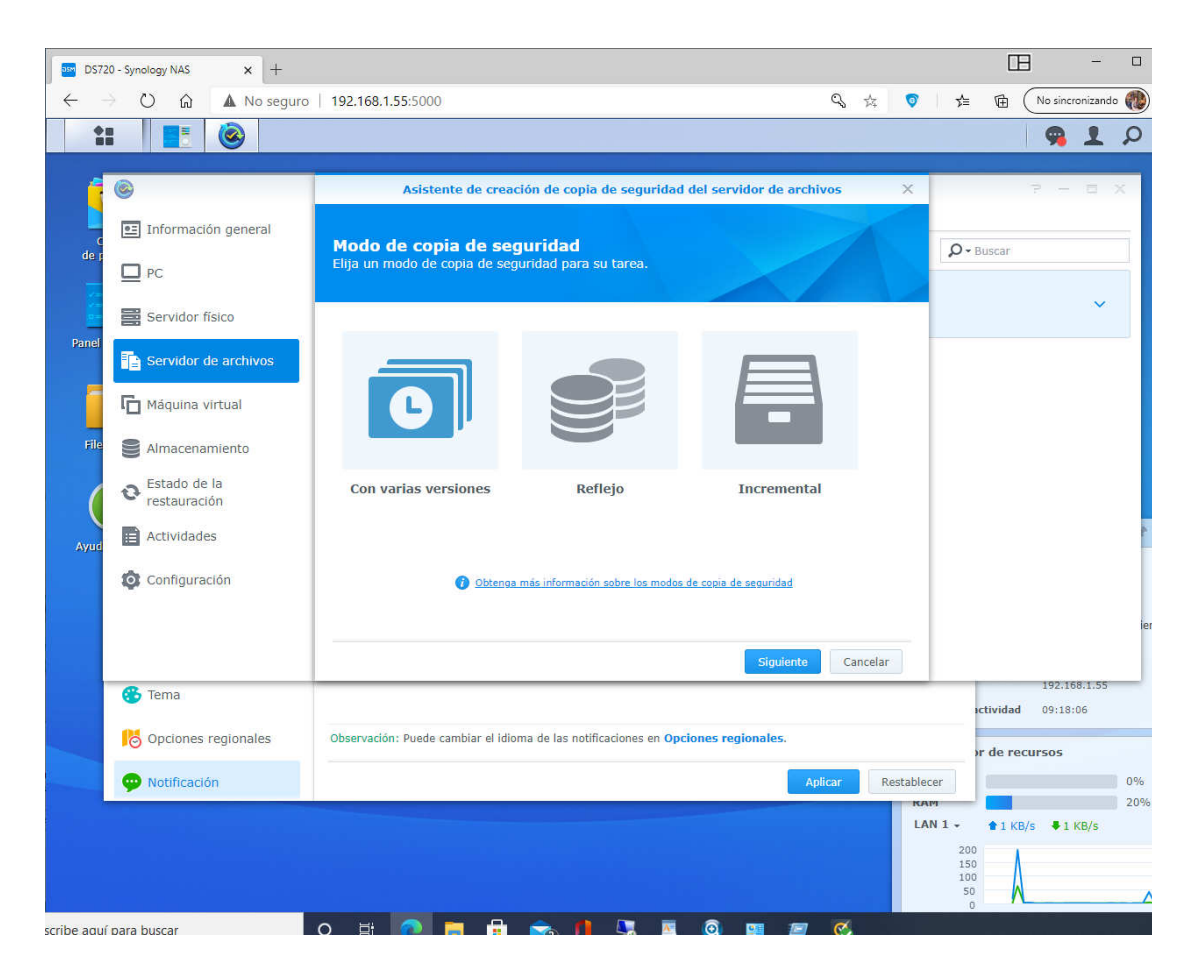

seleccionar con varias versiones

seleccionar origen copias, carpetas (compartidas) con permisos del usuario

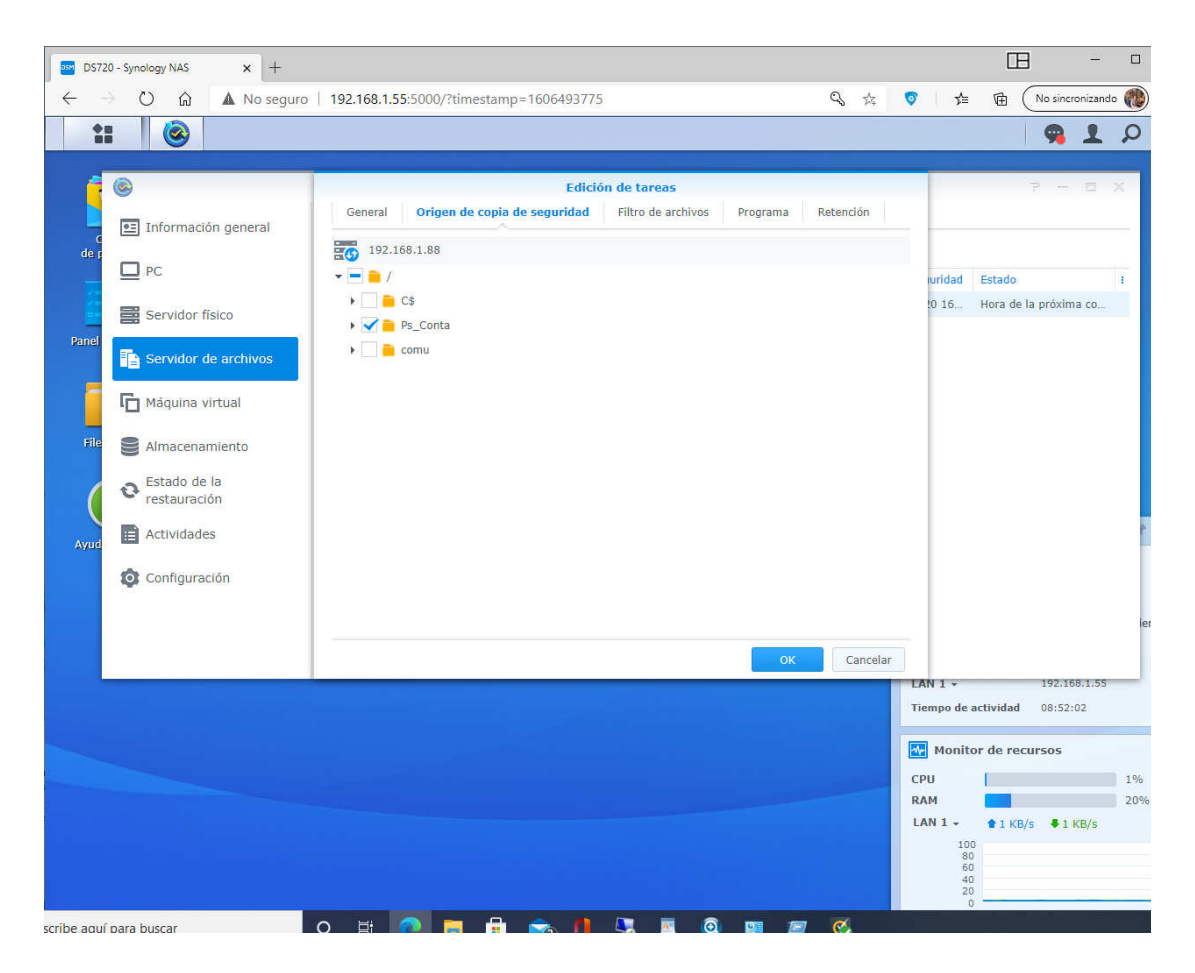

programa

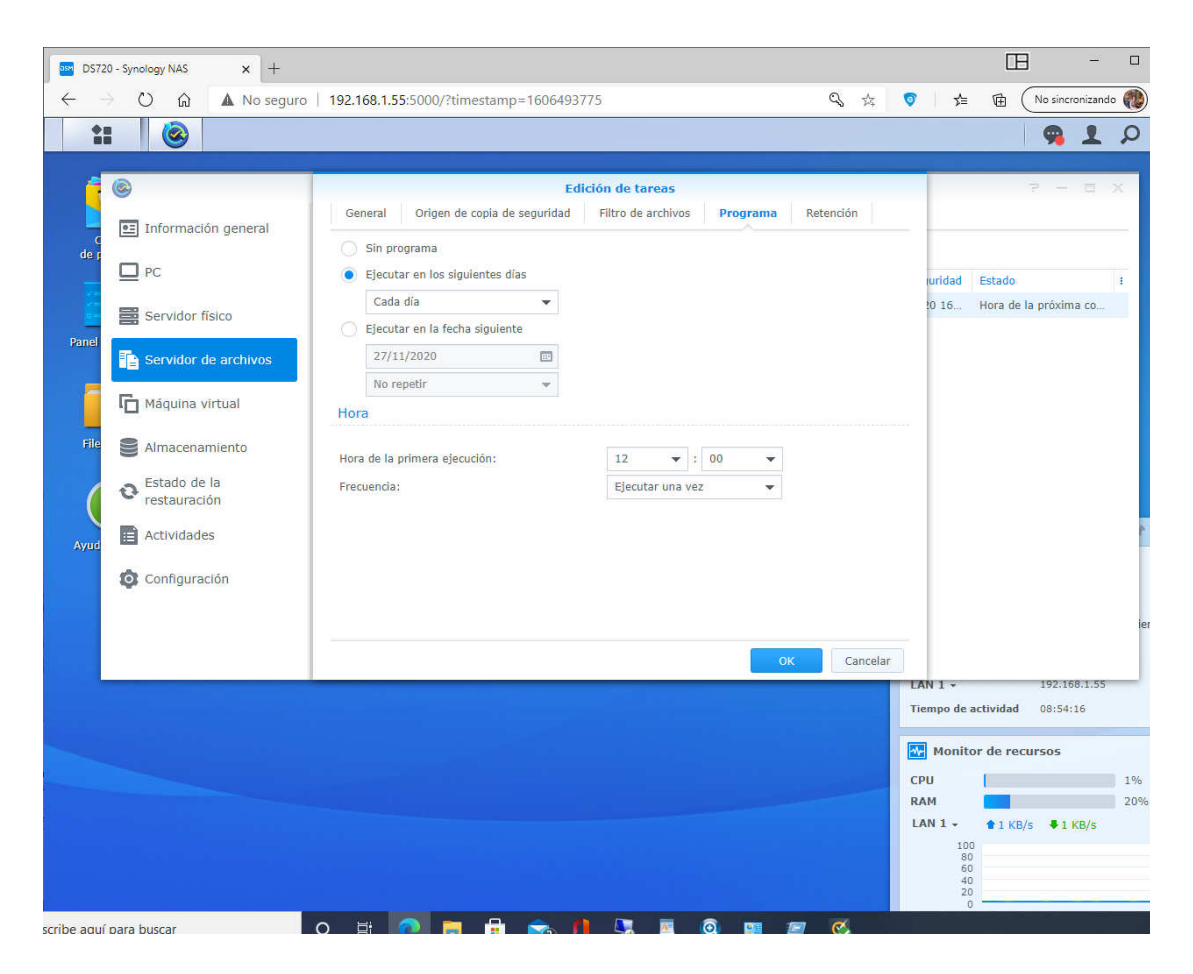

retencion

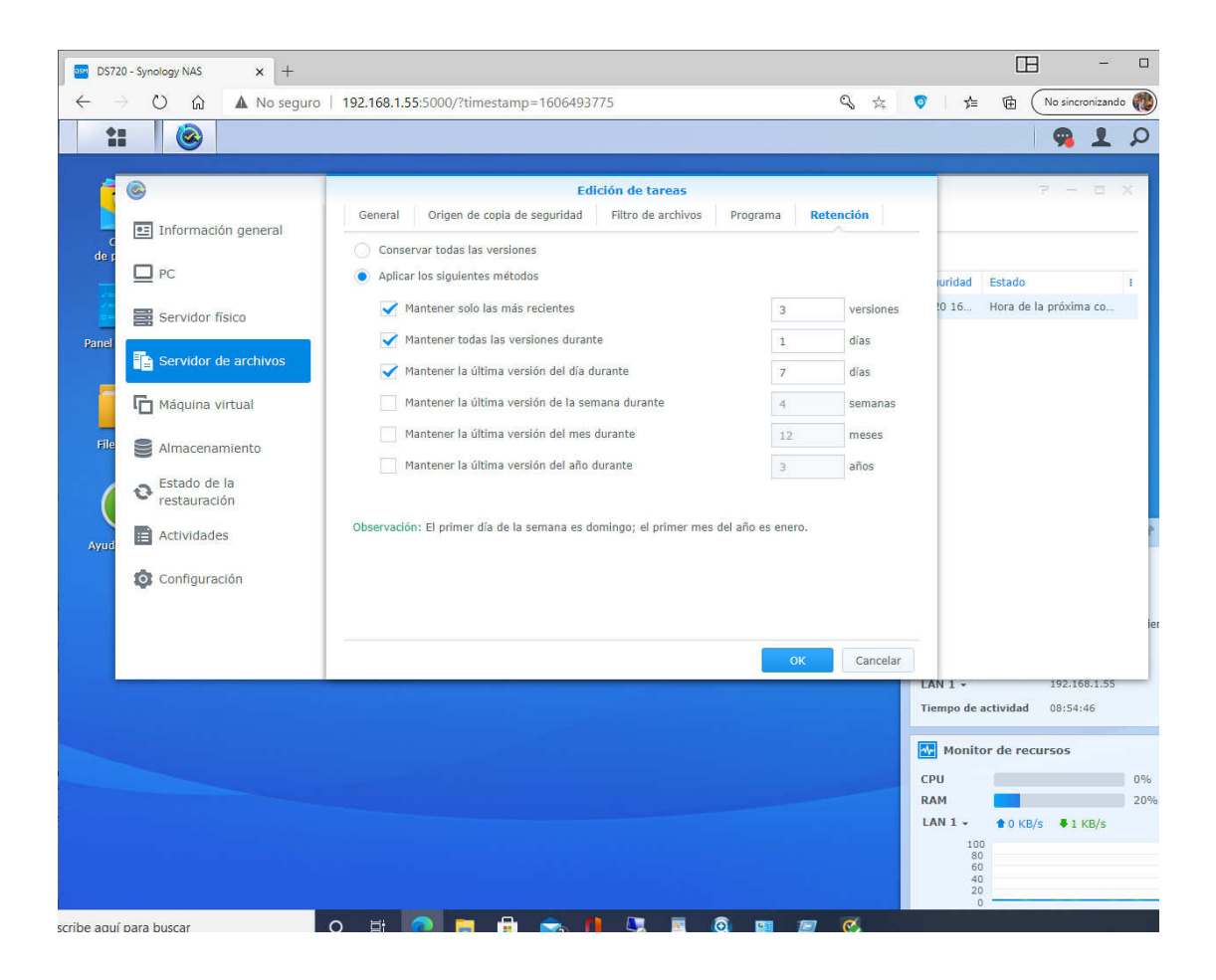

Marcar el test Ocultar esta carpeta en Mis sitios de Red

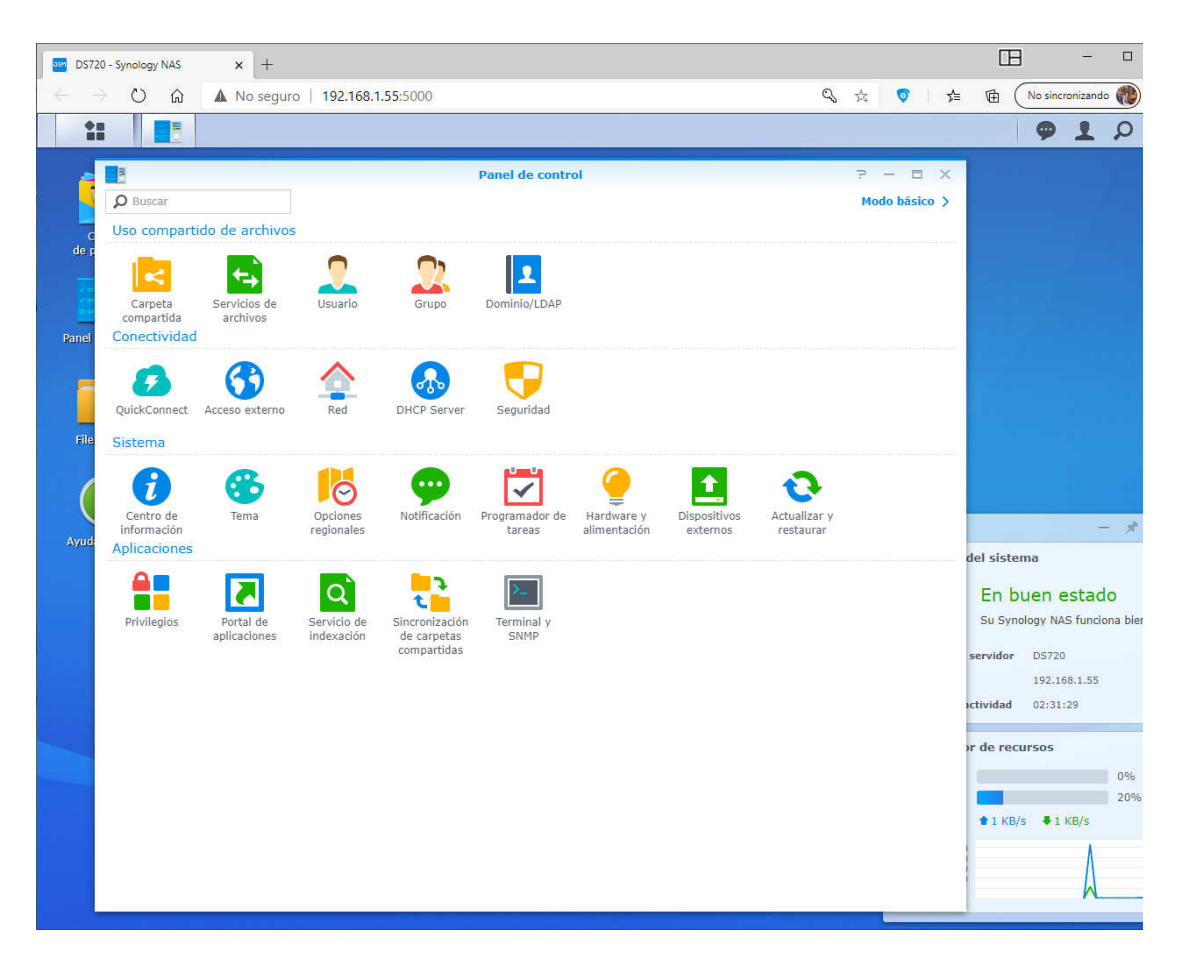

desde panel de control ir a carpeta compartida

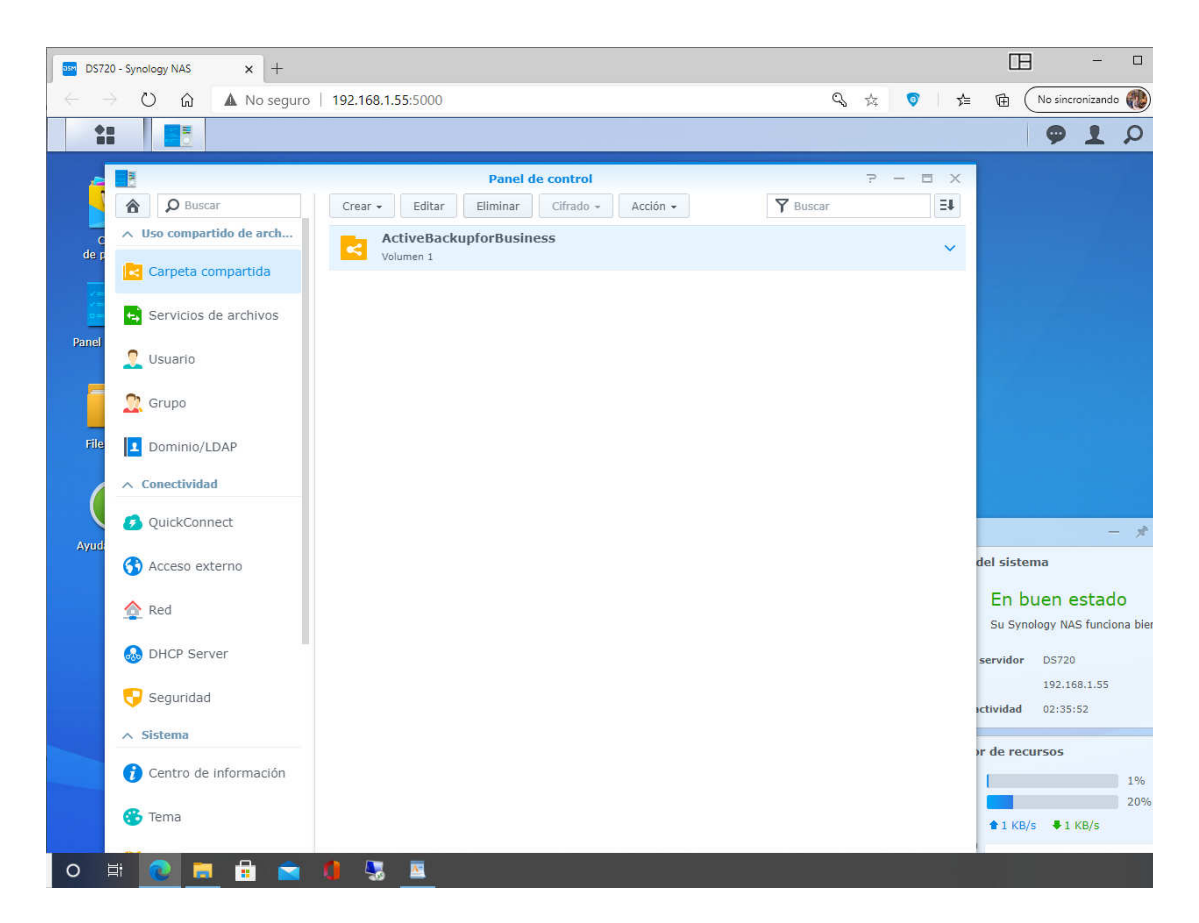

seleccionar la carpeta compartida y pulsar botón [editar]

|       |               | 3                      |                                  |                      |                 |                        |           |                          | 91          | Q         |
|-------|---------------|------------------------|----------------------------------|----------------------|-----------------|------------------------|-----------|--------------------------|-------------|-----------|
|       | <u>(%)</u>    |                        | D                                | Active Back          | up for Business | 2                      | - = X     | 2                        |             | ×         |
| _     | 6 8           | Buscar                 | Crear - Editar Elim              | inar Cifrado -       | Acción +        | Buscar                 | E         |                          |             | 3         |
| de p  | ∧ Uso         |                        | Editar carpeta com               | partida ActiveBack   | upforBusiness   |                        |           | Buscar                   |             | 4         |
|       |               | General Cifrado        | Avanzada Permisos I              | Permisos avanzados   | Permisos de NFS |                        | ~         |                          | ~           |           |
| -     |               | Nombre:                | ActiveBackupforBusiness          |                      |                 |                        |           |                          |             |           |
| Panel | 🛀 Se          | Descripción:           |                                  |                      |                 |                        |           |                          |             |           |
| -     | 📍 Us          | Ubicación:             | Volumen 1 (Capacidad dis         | ponible: 3.49 TB 👻   |                 |                        |           |                          |             |           |
|       |               | 🗹 Ocultar esta carpeta | compartida en "Mis sitios de red |                      |                 |                        |           |                          |             |           |
| File  | 🔋 🔍 Gr        | Ocultar subcarpetas    | y archivos de usuarios sin permi | SOS                  |                 |                        |           |                          |             | 4         |
|       | 👤 Dc          | Acceso restrino        | ido únicamente a administradore  | s                    |                 |                        |           |                          |             |           |
|       | ∧ Con         | Papelera de recicia    | aje vacia                        |                      |                 |                        |           |                          |             |           |
| Ayud  |               | Observación: Cómo      | configurar el programa de va     | ciado de la papelera | a de reciclaje  |                        |           |                          |             |           |
|       | 💋 Qi          |                        |                                  |                      |                 |                        |           |                          |             |           |
|       | 😚 Ac          |                        |                                  |                      |                 |                        |           |                          |             |           |
|       | A Re          |                        |                                  |                      |                 |                        |           |                          |             | ie        |
|       |               |                        |                                  |                      |                 |                        |           |                          |             |           |
|       | 👧 DF          |                        |                                  |                      |                 |                        |           | 1                        | 92.168.1.55 | _         |
|       |               |                        |                                  |                      |                 |                        |           | ictividad 0              | 8:44:05     |           |
|       | 😌 Se          |                        |                                  |                      |                 | OK Cancelar            |           |                          |             | _         |
|       | Se Sister     | 22                     |                                  |                      |                 | OK Cancelar            |           | or de recurs             | 05          |           |
|       | Se 🔨 Se       | na                     |                                  |                      |                 | ОК Cancelar<br>1 elem  | ento(s) C | or de recurs             | 05          | 0%        |
|       | ♥ Se ∧ Sister | na                     |                                  |                      |                 | OK Cancelar<br>1 eleme | nto(s) C  | or de recurs<br>● 1 KB/s | ● 2 KB/s    | 0%<br>209 |

clicar en Ocultar esta carpeta compartida en "mis sitios de red"

De esta forma preservaremos el acceso a esta carpeta desde los pcs para el caso del "ransomwere " que encripta los fichero

### Configurar Norton para acceso NAS

# Configuración 💿

 $- \times$ 

Firewall

Usar valores predeterminados

| General    | Control de programas       | Normas de tráfico     | Prot. del navegador | y contra intrusion | es Control avanzad | o de program |
|------------|----------------------------|-----------------------|---------------------|--------------------|--------------------|--------------|
| Seguridad  | Wi-Fi                      |                       |                     | Activado           |                    | ?            |
| Detecci    | ón de ataque de interposic | ión man-in-the-middle | e de SSL            | Activado           |                    |              |
| Detecci    | ón de ataque de eliminació | n de SSL              |                     | Activado           |                    |              |
| Detecci    | ón de ataque de intervenci | ón de contenido       |                     | Activado           |                    |              |
| Detecci    | ón de falsificación de ARP |                       |                     | Activado           |                    |              |
| Detecci    | ón de falsificación de DNS |                       |                     | Activado           |                    |              |
| Lista de   | redes Wi-Fi de confianza   |                       |                     |                    | Depurar [+]        |              |
| Mostrar    | notificaciones             |                       |                     | Activado           |                    |              |
| Configurad | ión de red                 |                       |                     |                    |                    | ?            |
| Límite d   | le uso de red              |                       |                     | Activado           | Config             | urar [+] 🦳   |
| Confian    | za de red                  |                       |                     |                    | Configurar [+]     | ?            |
| Confian    | za de dispositivos         |                       |                     |                    | Configurar [+]     | ?            |
|            |                            |                       |                     |                    |                    |              |
| 🗹 Norto    | nLifeLock <sup>-</sup>     |                       |                     | Aplica             | ar Atrás           | Cerrar       |

## selesccionamos "Confianza de dispositivos", configurar

|           |        | nue tengan estos dispositivos |              |                |
|-----------|--------|-------------------------------|--------------|----------------|
| Nombre    | Tipo   | Nivel de confianza            | Dirección    | Exclusión      |
| NasDS720+ | IPV4   | Plena confianza               | 192.168.1.55 |                |
|           |        |                               |              |                |
|           |        |                               |              |                |
|           |        |                               |              |                |
|           |        |                               |              |                |
| Agregar   | Quitar |                               |              |                |
|           |        |                               |              |                |
|           |        |                               | Aceptar      | Cancelar Aplic |

agregamos la IP del NAS